## 初期設定及び各種マスター登録

## 1. 初期設定

初期設定メニュ⇒初期設定

| • • •            | JRS                                      |                                                               |  |  |  |
|------------------|------------------------------------------|---------------------------------------------------------------|--|--|--|
| 初期設定事項およびライセンス登録 |                                          |                                                               |  |  |  |
| 期首期日             | 2020/04/01                               |                                                               |  |  |  |
|                  |                                          | ライセンスキー 29420801                                              |  |  |  |
| 法人名              | 0000労働組合                                 |                                                               |  |  |  |
| 代表者              |                                          |                                                               |  |  |  |
| 郵便番号             |                                          | 認証テスト                                                         |  |  |  |
| 住所               |                                          |                                                               |  |  |  |
| ユーザーバスワード        | システムの起動時に入力するパスワードです。<br>必要に応じて設定してください。 | 係数a 係数b<br><b>組合費 = 0.015</b> x 支給額 + 500<br>組合費を自動計算する場合の計算式 |  |  |  |

| 期首期日        | 西暦年月日を入れてください。             |
|-------------|----------------------------|
| 法人名         | 組合名称を入れてください。              |
| 代表者・郵便番号・住所 | システムでは現在使っていませんので入力は任意です。  |
| ユーザーパスワード   | システムの起動時に入力する任意の文字または数字です。 |
|             | 空白にするとそのままシステムは開きます。       |
| ライセンスキー・有効年 | 当社が発行するライセンスキーと有効年月を入れてくださ |
| 月           | <i>\ \ \ \</i>             |
|             | 認証テストのボタンでライセンスキーの有効性が確認でき |
|             | ます。                        |
| 組合費計算定数     | 係数 a 及び係数 b を入れてください。      |
|             | 計算式が異なる場合はオプション設定になります。    |

2. 徴収項目

| • • • |      | JRS                         |
|-------|------|-----------------------------|
|       |      | 項目設定                        |
| 項目1   | 組合費  | 項目2~10は任意の設定項目です。           |
| 項目2   | 相防会費 | 文字数は概ね6文字以内                 |
| 項目 2  |      | この画面を閉じると、目動保存されます。<br>【注意】 |
| 項日 3  |      | 項目名の追加や変更はいつでも出来ます          |
| 項日4   |      | が、月次台帳の金額は移動しません。           |
| 項目 5  |      |                             |
| 項目 6  |      |                             |
| 項目 7  |      |                             |
| 項目8   |      |                             |
| 項目 9  |      |                             |
| 項目10  |      |                             |
| 合計    | 合計   |                             |
|       |      |                             |

| 項目1    | 組合費で名称は変更できません。    |
|--------|--------------------|
| 項目2~10 | 必要に応じて任意に設定してください。 |
|        | 文字数は6文字以内です。       |
| 合計     | 合計の項目です。           |

3. 組合員が引落する金融機関登録

|                                                                         | JRS                                                                                                    |                                                                                                    |
|-------------------------------------------------------------------------|----------------------------------------------------------------------------------------------------|----------------------------------------------------------------------------------------------------|
| Â                                                                       | 引落をする金融機関登録                                                                                                    |                                                                                                    |
| 銀行追加<br>銀行を削除すると、そ<br>銀行          1101       りごう         1105       イムカ | <ul> <li>の銀行の支店も削除されます。</li> <li>支店</li> <li>100 ダイ</li> <li>101 ゲオ<sup>7</sup></li> <li>102 イワシ</li> <li>102 イワシ</li> <li>103 ハマチ</li> <li>104 サンマ</li> <li>105 サ<sup>n*</sup></li> <li>000 シランメイ</li> </ul> | <ul> <li>○ 銀行(金融機関)を登録してください。<br/>銀行の追加は"銀行近加"のボタンを押してください。<br/>支店の追加は最終行の空白行に追加してください。</li> <li>○ 銀行名、支店名は何れも半角がかにしてください。<br/>(全銀協フォーマット仕様によるため)</li> </ul> |

| 銀行の追加 | このボタンを押すと、銀行の追加登録ができます。       |
|-------|-------------------------------|
|       | 銀行コードと銀行名をカタカナで入力してください。      |
|       | 自動的に半角カタカナに変わります。             |
| 支店の追加 | 支店にカーソルが移動したら、支店コードと支店名を入れます。 |
|       | 支店名も半角カタカナです。                 |
|       | 支店の追加は自動的に追加されます。             |
| 銀行の削除 | 銀行名の右横にあるコミ箱マークをクリックしてください。   |
|       | 確認の表示が出て削除されます。               |
|       | 銀行を削除すると、その銀行の支店も同時に全て削除されます。 |
| 支店の削除 | 支店名の右横にあるコミ箱マークをクリックしてください。   |
|       | 確認の表示が出て削除されます。               |

## 4. 加入状況

| ••• |    | ······         | JRS                                               |
|-----|----|----------------|---------------------------------------------------|
| Â   |    |                | 加入状況マスター                                          |
|     |    | + 追加 C 取消 面 削除 |                                                   |
|     | 1  | 組合員            | "追加"ボタンを押してください。                                  |
|     | 2  | 非組合員           | コードは任意の数値で、空白は重複は出来ません。                           |
|     | 99 | 退職             | 自動保存になります。                                        |
|     |    |                | 【重要】<br>組合員のコードは1にしてください。<br>コード1は月次台帳の作成対象になります。 |

| コードについて | 組合員のコードは"1"にしてください。1以外は月次台帳の作成 |
|---------|--------------------------------|
|         | 対象になりません。                      |
|         | コードは空白や重複は出来ません。               |
|         | 他のマスターも同様にしてください。              |
| 追加      | 追加ボタンを押してください。                 |
| 削除      | 削除したいレコードにカーソルポインタを移動させてから削除し  |
|         | てください。                         |
| 取消      | カーソルポインタを移動する前だと、編集の取り消しができま   |
|         | す。                             |
|         | カーソルポインタが移動すると、自動的に書き込まれますので取  |
|         | り消しはできません。                     |

【補足】

- ▶ 他のマスター同様に登録してください。
- ▶ 加入状況、支部、職場以外のマスターは必要に応じて設定してください。
- ▶ 支部、職場マスタの登録について "サンプルデータ"のフォルダの中にある"サンプル職場・支部対応表.xlsx"がある場合 は、次に説明する方法でマスター登録が出来ます。

5. 支部マスター

支部を開くと、次の画面になます。

| • • • |         | JRS                                                                                                    |                                     |                                                              |
|-------|---------|----------------------------------------------------------------------------------------------------|-------------------------------------|--------------------------------------------------------------|
| Â     |         | 支部マスター                                                                                                    |                                     |                                                              |
|       | + idita | 自動保存になります。<br>保存後は取消はできません。<br>【文庫データのインボート】<br>職事・X部の対応がある場份はExcel人力ができます。<br>カンプル・データを参考にしてください。<br>ムレードの削除<br>よ<br>Excel人力 | データが思<br>Excel 入力<br>サンプルテ<br>サンフル暗 | Eにある場合は削除してから<br>をしてください。<br><sup>データ</sup><br>线場・支部対応表.xlsx |

サンプルデータのフォルダの中に"サンプル職場・支部対応表"がありますので、Excelファ イルから入力してみます。

Excel 入力のボタンを押すと、次の画面が出ます。次のサンプルデータを選択してそのまま "開く"ボタンを押してください。

ファイル選択の画面になりますので、次のファイルを選択してください。

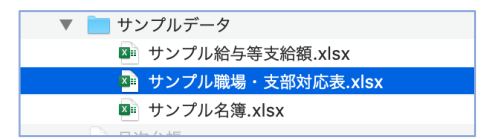

次のようなフィールドのマッピング画面が出ますので、確認したら"インサートボタン"を押 してください。

| ソースフィールド | マッピング      | ターゲットフィールド |
|----------|------------|------------|
| 職場コード    | ( インポートしない |            |
| 職場       | インポートしない   |            |
| 支部コード    | インポート      | 支部コード      |
| 支部       | インポート      | 支部         |

この処理が完了すると、次のような画面のようになります。

| • • •                                               | JRS                  |                                                                                                    |  |  |  |
|-----------------------------------------------------|----------------------|----------------------------------------------------------------------------------------------------|--|--|--|
| Â                                                   | 支部マスター               |                                                                                                    |  |  |  |
| 1<br>3<br>4<br>7<br>9<br>10<br>12<br>14<br>14<br>15 |                      | 自動保存になります。<br>保存後は取消はできません。<br>【文庫データのインボート】<br>職場・大声の対応表がる品付はExcel入力ができます。<br>サンプルデータ参考にしてください。<br>全レコードの間数 |  |  |  |
| 16<br>18<br>19<br>20                                | 石川<br>沖晒<br>木庁<br>本部 | Excel入J                                                                                                    |  |  |  |

6. 職場マスター

次に"職場"の画面を開きます。

同様に"Excel入力"のボタンを押してサンプルデータを読み込んでください。

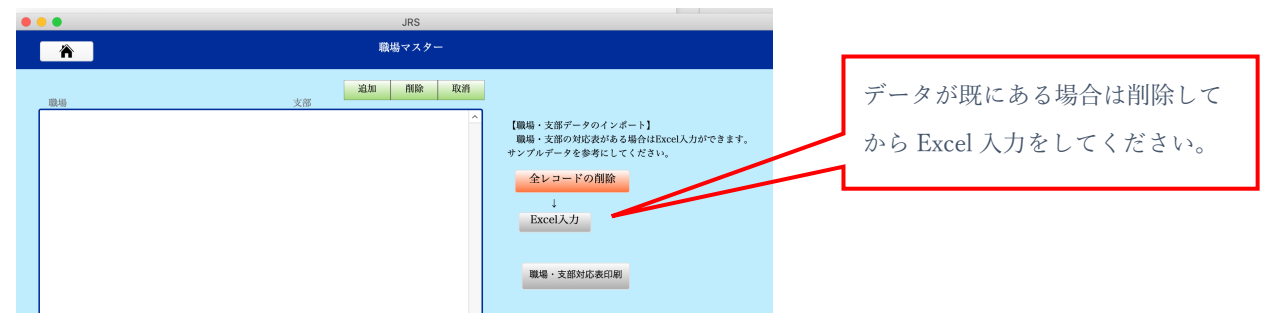

次のファイルを選択して開きます。

| ▼ 💼 サンプルデータ         |  |
|---------------------|--|
| 💵 サンプル給与等支給額.xlsx   |  |
| 🏧 サンプル職場・支部対応表.xlsx |  |
| 💵 サンプル名簿.xlsx       |  |
|                     |  |

項目のマッピングを確認してからインポートを実行してください。

| ソースフィールド | マッピング    | ターゲットフィールド |
|----------|----------|------------|
| 職場コード    | インポート    | 職場コード      |
| 職場       | インポート    | 職場         |
| 支部コード    | インポート    | 支部コード      |
| 支部       | インポートしない |            |

読み込みが終わると、次のような画面になります。

|   | 職場   |              | 支部 |   | 追加 削除 取消 |   |                              |
|---|------|--------------|----|---|----------|---|------------------------------|
| ſ | 1001 | アイスランド       | 19 | ~ | 本庁       | ^ | 【職場・支部データのインポート】             |
|   | 1002 | アイルランド       | 19 | ~ | 本庁       |   | 職場・支部の対応表がある場合はExcel入力ができます。 |
|   | 1003 | アゼルバイジャン     | 19 | ~ | 本庁       |   | サンプルデータを参考にしてください。           |
|   | 1004 | アフガニスタン      | 19 | ~ | 本庁       |   | 全レコードの削除                     |
|   | 1005 | アメリカ合衆国      | 19 | ~ | 本庁       |   |                              |
|   | 1006 | アメリカ領ヴァージン諸島 | 19 | ~ | 本庁       |   | Fred 1 t                     |
|   | 1007 | アメリカ領サモア     | 19 | ~ | 本庁       |   | Excel                        |
|   | 1008 | アラブ首長国連邦     | 19 | ~ | 本庁       |   |                              |
|   | 1009 | アルジェリア       | 19 | ~ | 本庁       |   | 職長・支部対応素印刷                   |
|   | 1010 | アルゼンチン       | 3  | ~ | 札幌       |   |                              |
|   | 1011 | アルバ          | 3  | ~ | 札幌       |   |                              |
|   | 1012 | アルバニア        | 9  | ~ | 神戸       |   |                              |
|   | 1013 | アルメニア        | 1  | ~ | 東京       |   |                              |
|   | 1014 | アンギラ         | 1  | ~ | 東京       |   |                              |
|   |      |              |    |   |          |   |                              |

その他のマスターも同様な操作を行ってください。

ただし、Excel ファイルからの入力は支部と職場のみです。